## ПАМЯТКА

## «Независимая оценка качества образования»

1. На официальный сайт для размещения информации о государственных (муниципальных) учреждениях (<u>https://bus.gov.ru/</u>) можно перейти с официального сайта гимназии, расположенного по адресу <u>https://gimnaziya34ulyanovsk-r73.gosweb.gosuslugi.ru.</u>

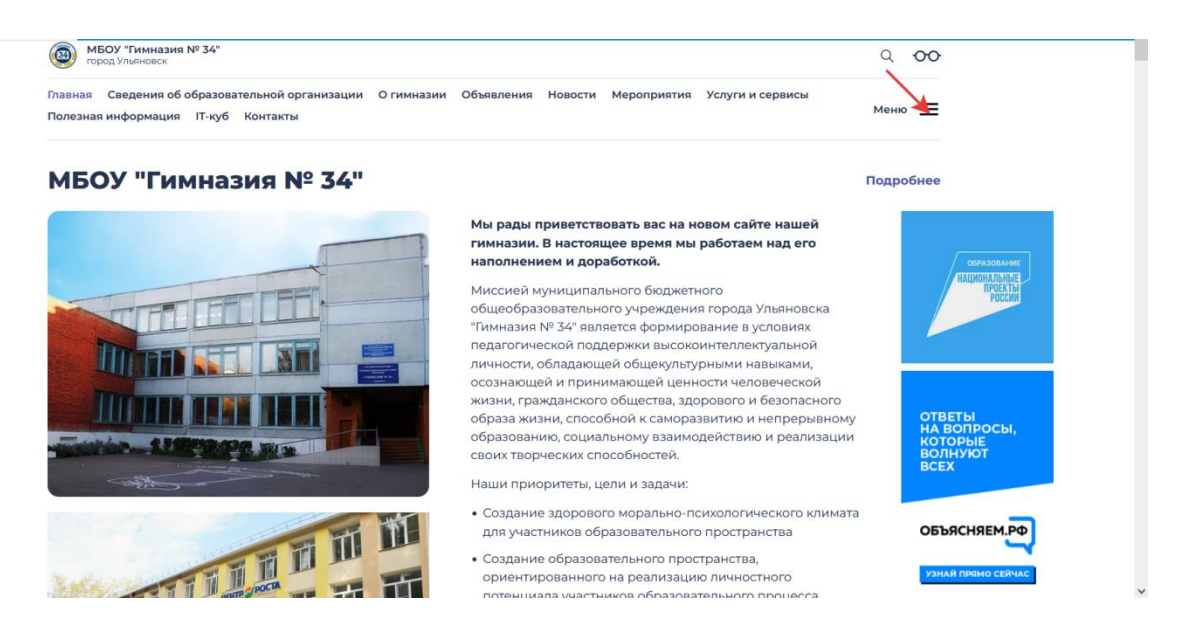

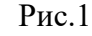

2. На сайте перейти по стрелке на рис.1 в Меню, далее по стрелке на рис.2 на «Независимая оценка качества образования»

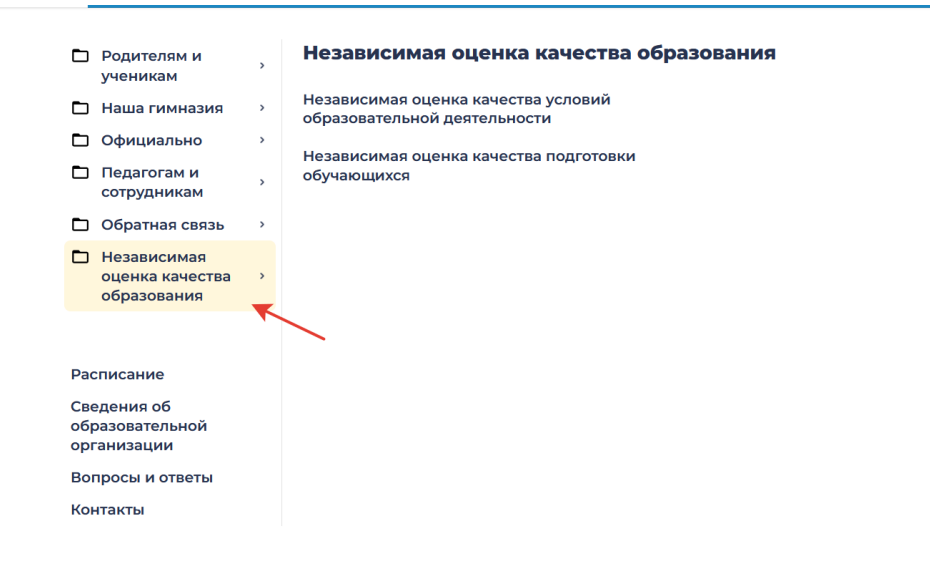

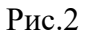

3. На странице сайта «Независимая оценка качества образования» перейти по стрелке на рис.3 на кнопку «Перейти на сайт».

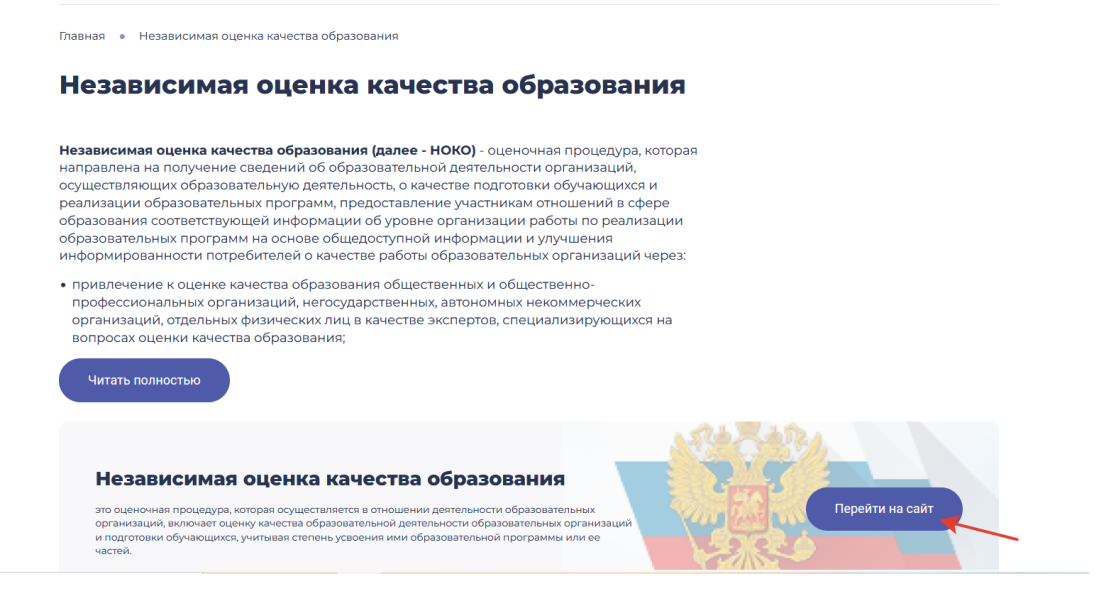

Рис. 3

4. Авторизоваться (как гражданам) на сайте с логином и паролем сайта ГОСУСЛУГИ.

| Неню П Мобильное приложение                                                                    | Ульяновская обл 🗸 🔏 🕐 Войти 🗸 |
|------------------------------------------------------------------------------------------------|-------------------------------|
| ОФИЦИАЛЬНЫЙ САЙТ<br>для размещения информации о государственных<br>(муниципальных) учреждениях |                               |
| ГРАЖДАНАМ ОРГАНАМ ВЛАСТИ УПОЛНОМОЧЕННЫМ ОРГАНАМ                                                |                               |
| Введите наименование, ИНН или адрес учреждения                                                 | Q                             |
| Все параметры поиска →                                                                         |                               |
| Учреждения по вида                                                                             | am                            |
| Социальное обеспечение                                                                         | Другие сферы                  |

Рис.4

| Меню          | 🔲 Мобильное пр                      | оиложение                                             |                 |                   | Ульян   | ювская обл 🛩                                                                                           | 69                                                     | 0                                             | 😫 Войти 🔨                      |
|---------------|-------------------------------------|-------------------------------------------------------|-----------------|-------------------|---------|----------------------------------------------------------------------------------------------------|--------------------------------------------------------|-----------------------------------------------|--------------------------------|
|               | ОФИЦИАЛ<br>для размец<br>(муниципал | ІЬНЫЙ САЙТ<br>цения информации о<br>ьных) учреждениях | государственных |                   | ~       | <ul> <li>Гражданая</li> <li>Авторизация</li> <li>Органам в<br/>Личный каби<br/>учреждений и</li> </ul> | и<br>через Госу<br>ласти и<br>нет уполно<br>горганизац | слуги<br>организ<br>моченных і<br>µій операто | ациям<br>органов, ТОФК,<br>ора |
| ГРАЖДАНАМ     | ОРГАНАМ ВЛА                         | сти уполномо                                          | ЧЕННЫМ ОРГАНА   | M                 |         |                                                                                                    |                                                        |                                               |                                |
|               | менование, ИНН                      | или адрес учрежде                                     |                 |                   |         |                                                                                                    |                                                        |                                               | Q                              |
| Все параметрь | ы поиска →                          |                                                       |                 |                   |         |                                                                                                    |                                                        |                                               |                                |
|               | Резул                               | ьтаты Незав                                           | исимой оц       | ценки в сфе       | pe O    | бразова                                                                                                | ния                                                    |                                               |                                |
| Групп         | а организаций                       | Организации, осу                                      | ществляющие об  | бразовательную де | еятельн | ость                                                                                                   |                                                        |                                               | •                              |
|               |                                     |                                                       |                 |                   | 64 4    | 58 организа<br>на «Отли                                                                                | ций оц<br>чно»                                         | ценено                                        | 60.3%                          |
|               |                                     |                                                       |                 |                   | 19 9    | организа                                                                                               | ций оц                                                 | енено                                         | 17.6%                          |

Рис.5

5. Затем ввести ИНН гимназии: 7327016474 и найти Муниципальное бюджетное общеобразовательное учреждение города Ульяновска «Гимназия № 34»

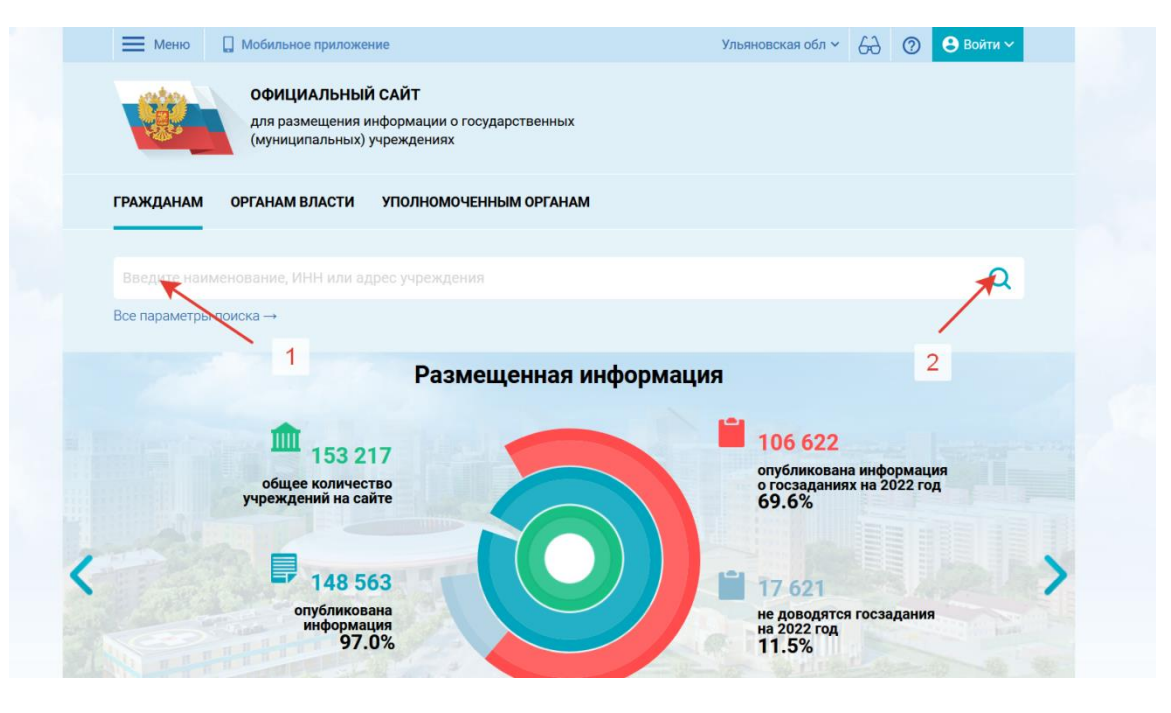

Рис.6

6. Осуществить переход на следующую вкладку по полю названия образовательной организации Муниципальное бюджетное общеобразовательное учреждение города Ульяновска «Гимназия № 34»

| ГРАЖДАНАМ С                          | РГАНАМ ВЛАСТИ УПОЛНОМ            | ОЧЕННЫМ ОРГАНАМ             |                      |                      |
|--------------------------------------|----------------------------------|-----------------------------|----------------------|----------------------|
| 7327016474                           |                                  |                             |                      | Q                    |
| Все параметры пои                    | ска→                             |                             |                      |                      |
| Сортировать по: О                    | оответствию 👻 В обратном поря    | адке ▼ Найденс              | о: 1 запись          | На карте             |
| МУНИЦИПАЛ<br>"ГИМНАЗИЯ М             | ЬНОЕ БЮДЖЕТНОЕ ОБЩЕОБР4<br>№ 34" | 430BATEЛЬНОЕ УЧРЕЖДЕНИЕ ГОР | ода ульяновска 🔹 🚖 😭 | 🖈 🚖 🚖<br>17.0 баллов |
|                                      |                                  | юк г, РЯБИКОВА, 25А         |                      |                      |
| Адрес учреждени<br>Телефон:<br>Сайт: | 8-842-2583304; 8-842-2584934;    |                             |                      |                      |

Рис.7

7. Откроется новая вкладка (Рис. 8). Необходимо спуститься вниз страницы (Рис.9) до пункта «Оценка и отзывы».

| 🔲 Добавить в избранное                                                                                                    |                                       |
|----------------------------------------------------------------------------------------------------|---------------------------------------|
| <ul> <li>8-842-2583304; 8-842-2584934;</li> <li>432045, Ульяновская обл, Ульяновск г, РЯБИКОВА, 25А<br/>На карте</li> <li>https://ulgimnaz34.gosuslugi.ru</li> <li>shk34@mo73.ru</li> <li>Оставить официальное обращение<br/>Полные сведения об учреждении</li> </ul> | Фотогалерея: пока ничего не размещено |
| ОЦЕНКА И ОТЗЫВЫ ПРОЧАЯ ИНФОРМАЦИЯ                                                                                                    |                                       |

Рис. 8

Здесь можно **оставить отзыв** об образовательном учреждении и в подпункте «Оценка граждан» дать оценку образовательному учреждению по критериям (Рис.10). Таким образом, вы можете стать участником независимой оценки качества образовательной деятельности в гимназии.

| Независимая оценка                                           | Отзывы и оценки (2)                                                                         | Оставить отзы                                         |
|--------------------------------------------------------------|---------------------------------------------------------------------------------------------|-------------------------------------------------------|
| Образование 😒                                                | 05.11.2022 Людмила Ш.                                                                       |                                                       |
| 86,96 баллов в 2020 году                                     |                                                                                             | ****                                                  |
| Iто делается для повышения качества условий<br>казания услуг | 23.09.2019 Елена С.                                                                         |                                                       |
| <ul> <li>Оценка по критериям</li> </ul>                      | Счень положительный ставы с рассте всего кол<br>Спасибо Большое! За хорошие знания и прекра | лектива преподавателей.<br>сное отношение к ученикам! |
| Согласны ли Вы с результатами<br>независимой оценки?         |                                                                                             |                                                       |
| 🔗 Да, согласен 🛞 Нет, не согласен                            |                                                                                             |                                                       |

Рис. 9

|                                                         | Очень положительный отзыв о работе всего коллектива преподавателей.   |
|---------------------------------------------------------|-----------------------------------------------------------------------|
| <ul> <li>Оценка по критериям</li> </ul>                 | Спасиюо Большое! за хорошие знания и прекрасное отношение к ученикам! |
| Согласны ли Вы с результатами<br>независимой оценки?    |                                                                       |
| 🚫 Да, согласен 🛞 Нет, не согласен                       |                                                                       |
| Эпопка сраждан                                          |                                                                       |
| Оценка граждан<br>с с с с с с с с с с с с с с с с с с с |                                                                       |
| Оценка граждан<br>Оценить учреждение                    |                                                                       |
| Оценка граждан<br>Оценить учреждение                    |                                                                       |
| Оценка граждан<br>Оценить учреждение                    |                                                                       |
| Оценка граждан                                          |                                                                       |

Рис.10

8. При оценке учреждения по критериям можно пройти опрос с указанием ваших персональных данных (ФИО) либо анонимно (Рис.11).

|                                                                                         | Официальный сайт для размещения информации о государственных (муниципальных) учреждениях                                                                                                    | Вернуться на сайт |
|-----------------------------------------------------------------------------------------|----------------------------------------------------------------------------------------------------|-------------------|
| <sup>Оценка орг</sup><br>«МУНІ<br>ГОРОД                                                 | <sup>знизации</sup><br>1ЦИПАЛЬНОЕ БЮДЖЕТНОЕ ОБЩЕОБРАЗОВАТЕЛЬНОЕ УЧРЕ<br>]А УЛЬЯНОВСКА "ГИМНАЗИЯ № 34"»                                                                                                    | ЖДЕНИЕ            |
| Уважаемая<br>пожалуйста<br>По окончан<br>Соглашаяс<br>Вы можете<br>Вы можете<br>Я согла | , оцените условия оказания услуг по 5-ти бальной шкале.<br>ии оценки Вы также можете пройти опрос о качестве условий оказания услуг данной организацией.<br>, Вы предоставляете согласие на обработку Ваших персональных данных Официальным сайтом ГМУ.<br>пройти опрос анонимно. Ваши фамилию, имя, отчество, контактный телефон указывать необязательно.<br>шаюсь на обработку персональных данных О Пройти опрос анонимно<br>ценку Позже |                   |
|                                                                                         |                                                                                                    |                   |

Рис.11